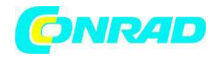

INSTRUKCJA OBSŁUGI

CE

# Anemometr z rurką Pitota VPT-100 Nr produktu 000101719

Strona **1** z **17** 

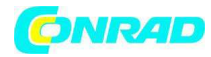

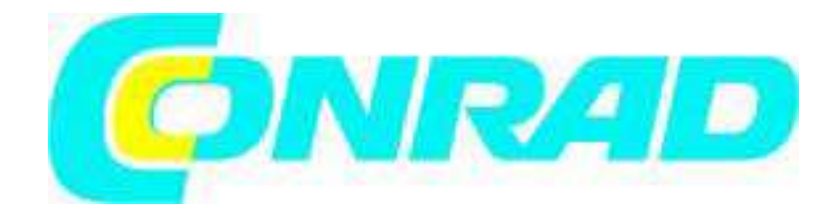

## 1. WSTĘP

Szanowni klienci,

Kupując produkt Voltcraft® podjęliście Państwo bardzo dobrą decyzję, za którą chcielibyśmy Państwu podziękować.

Nabyliście Państwo produkt ponadprzeciętnej jakości należący do rodziny marki znanej na polu technologii pomiarowych, ładowania i sieciowych dzięki szczególnym kompetencjom oraz ciągłym innowacjom. Dzięki produktom firmy Voltcraft®, będziecie Państwo mogli z łatwością sprostać trudnym zadaniom jako ambitni hobbiści w stopniu równie dobrym co profesjonalny użytkownik. Voltcraft® oferuje niezawodną technologię przy niezwykle przyjaznej cenie. Jesteśmy przekonani, że nawiązanie znajomości z produktami Voltcraft stanie się początkiem długiej i owocnej współpracy. Życzymy Państwu satysfakcji z korzystania z nowego produktu firmy Voltcraft®!

## 2. PRZEZNACZENIE DO UŻYCIA

Anemometr z rurką przeznaczony jest do precyzyjnych pomiarów ciśnienia różnicowego. Ponadto anemometr z rurką Pitota zapisuje prędkości przepływu powietrza i gazów oraz temperatury otoczenia. W połączeniu z rurką Pitota można także zmierzyć duże prędkości powietrza.

Zasilanie anemometru z rurką Pitota odbywa się z baterii blokowej 9 woltowej. Praca anemometru z rurką Pitota możliwa jest wewnątrz i na zewnątrz pomieszczeń, ale nie w obszarach zagrożonych wybuchem. Przyrządu nie wolno narażać na działanie skrajnych temperatur, dużej wilgotności lub wilgoci. Anemometr z rurką Pitota nie nadaje się dla otoczenia agresywnego.

Dokładnie zapoznaj się z niniejsza instrukcją, zawiera ona wiele informacji eksploatacyjnych oraz związanych z obsługa przyrządu. Zawsze przestrzegaj wskazówek bezpieczeństwa!

Jakiekolwiek użycie inne niż opisano powyżej może uszkodzić produkt i jest związane z zagrożeniem zwarciem, pożarem lub porażeniem prądem. Zabrania się modyfikacji lub zmian jakiejkolwiek części produktu!

## **3. ZAKRES DOSTAWY**

- Anemometr z rurką Pitota
- Zagięta rurka Pitota (średnica: 8 mm, długość: 210 mm + 335 mm)
- 2 węże połączeniowe (długość: 850 mm)
- Bateria blokowa 9 V
- Kabel Mini-USB-/USB do podłączenia do komputera
- Oprogramowanie na komputer
- Futerał

#### Strona **2** z **17**

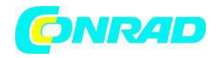

• Instrukcja obsługi

# 4. WŁAŚCIWOŚCI SPECJALNE

• Duży ekran LCD z podświetleniem

• Wbudowany zegar pomiarowy zapewnia datowniki w czasie rzeczywistym dla wartości MAX, MIN i AVG

• Pomiar ciśnienia barometrycznego, prędkości powietrza i przepływu powietrza z funkcją przesunięcia zero

• Wyświetlacz ciśnienia barometrycznego, prędkości powietrza i przepływu powietrza i temperatury otoczenia

• Złącze Mini-USB do przesyłu zmierzonych wartości na komputer poprzez połączenie USB. Połączenie pomiędzy przyrządem pomiarowym a komputerem nawiązuje się za pomocą dołączonego kabla mini-USB-/USB.

• CD-ROM z oprogramowaniem "Manometr & Przepływomierz" dla dalszego przetwarzania i wizualizacji zmierzonych wartości na komputerze. Wymagania systemowe: PC z Pentium 90 MHz lub wyższa, 32 MB RAM, 7 MB pamięć twardego dysku, Win2000/XP/Vista

• Komunikat ostrzegawczy przy niskim stanie baterii i w trybie oszczędzania baterii z wyłączeniem automatycznym (tryb uśpienia)

# 5. OBJAŚNIENIE SYMBOLI

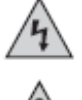

Symbol błyskawicy w trójkącie oznacza zagrożenie dla życia np. niebezpieczeństwo porażenia prądem.

Znak wykrzyknika w trójkącie oznacza ważne wskazówki eksploatacyjne, których należy ściśle przestrzegać.

Symbol strzałki informuje o specjalnych poradach i wskazówkach dotyczących obsługi.

## 7. ELEMENTY STEROWANIA

Patrz okładka.

## 1. ON/OFF:

Aby włączyć i wyłączyć anemometr z rurką Pitota.

## 2. MAX/MIN:

Aby otworzyć wartości minimalne, maksymalne i średnie. Aby powrócić do trybu standardowego przyciśnij przycisk przez 2 sekundy.

## 3. P/V/F:

Przyciśnij jeden raz przycisk "P/V/F", aby wyświetlić prędkość przepływu. Jeśli przyciśniesz przycisk dwukrotnie, uzyskasz informacje o zakresie lub średnicy kanału przepływu. Po trzykrotnym przyciśnięciu przycisku "P/V/F" wyświetli się objętość przepływu. Ponownie przyciśnij przycisk, aby powrócić do ekranu ciśnienia.

## 4. HOLD/ZERO:

Strona **3** z **17** 

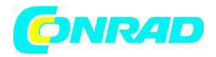

Przyciśnij jeden raz "HOLD/ZERO" aby zamrozić aktualnie wyświetlaną wartość. Jeśli chcesz zamknąć tryb "HOLD", przyciśnij ponownie przycisk "HOLD/ZERO". Aby wyzerować przyrząd pomiarowy, przyciśnij przycisk "HOLD/ZERO" przez 2 sekundy.

## 5. SAVE/CLEAR:

Przyciśnij "SAVE/CLEAR" aby zapisać aktualnie wyświetlane wartości w rekordzie danych. Jeśli ponownie otworzysz rekord danych z pamięci, możesz go usunąć przyciskiem "SAVE/CLEAR".

## 6. SETUP:

Przyciśnij "SETUP" aby włączyć/wyłączyć podświetlenie ekranu. Przyciśnij "SETUP" przez 3 sekundy aby otworzyć menu w którym zmienisz ustawienia przyrządu. Możesz zamknąć menu ustawień przyciskając ponownie przycisk "setup" przez 3 sekundy.

## 7. Unit 🔺:

Przyciśnij "Unit ▲" aby zmienić jednostkę pomiarową dla wyświetlania temperatury. W trybie SETUP, użyj przycisku do przewijania opcji ustawień. Podczas odczytu zapisanych danych, wyświetlisz żądany wyższy numer rekordu danych przyciskając przycisk kilkakrotnie.

#### 8. Unit 🐨:

Przyciskiem tym zmieniasz jednostkę pomiarową drugiej wyświetlanej zmierzonej wartości. W trybie SETUP, użyj przycisku do przewijania opcji ustawień. Podczas odczytu zapisanych danych, wyświetlisz żądany niższy numer rekordu danych przyciskając przycisk kilkakrotnie.

## 9. Avg/Rec:

Przyciśnij i przytrzymaj przycisk "Avg/Rec" przez 2 sekundy aby otworzyć zapisane rekordy danych ("tryb wywoływania"). W trybie wywoływania możesz odczytać średnie wartości wyjściowe zapisanych danych przyciskiem "Avg/Rec". Przyciśnij "Avg/Rec" w trybie "SETUP" aby potwierdzić wybór.

**10.** Liczba zapisanych rekordów danych dla aktualnie zapisanych parametrów pomiarowych

- 11. Wskaźniki REC, MIN, MAX i AVG
- 12. Ekran główny
- 13. Ekran drugorzędny (temperatura i godzina)
- 14. "+"-wejście
- 15. "-"- wejście
- 16. Zagięta rurka Pitota
- 17. Wyświetlacz jednostki czasu

## Strona **4** z **17**

Dystrybucja Conrad Electronic Sp. z o.o., ul. Kniaźnina 12, 31-637 Kraków, Polska Copyright © Conrad Electronic 2012, Kopiowanie, rozpowszechnianie, zmiany bez zgody zabronione. www.conrad.pl

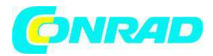

**18.** Parametry aktywne (Ciśnienie, Temperatura, Prędkość przepływu, Objętość przepływu)

- 19. Jednostka pomiarowa ciśnienia
- 20. Symbol Auto Power Off (Wyłączenie automatyczne aktywne)
- 21. Wyświetlacz aktywnego trybu "HOLD"

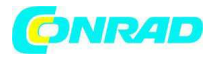

## 8. EKRAN

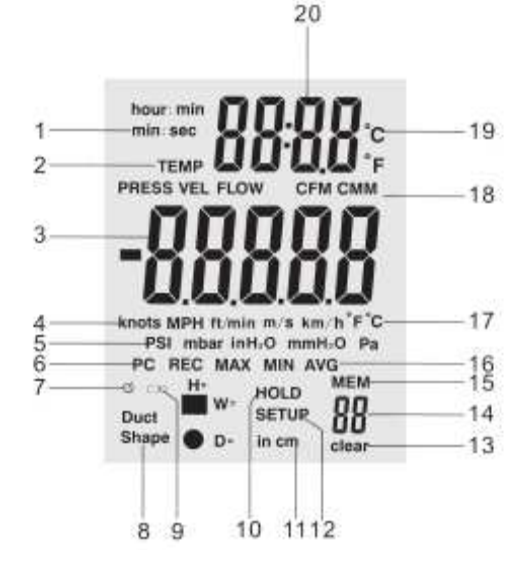

- 1. Wyświetlacz jednostki czasu: ("godziny: minuty" lub " minuty: sekundy")
- 2. Parametry aktywne ("Temp" = temperatura, "Press" = ciśnienie, "Vel" = prędkość przepływu, "Flow" = objętość przepływu)
- 3. Ekran główny
- 4. Jednostki pomiarowe prędkości przepływu
- 5. Jednostki pomiarowe ciśnienia

6. Interfejs danych (PC) – wyświetlany po podłączeniu przyrządu pomiarowego do komputera kablem USB

- 7. Ikona Auto power off (wyłączenie automatyczne)
- 8. Kształt kanału przepływu (prostokątny lub okrągły)
- 9. Bateria: wyświetlanie poziomu baterii
- 10. "HOLD" oznacza, że wyświetlanie danych jest aktualnie "zamrożone"
- 11. Wymiary kanału przepływu: "H" = wysokość, "W" = szerokość, "D" = Średnica
- 12. "SETUP" oznacza, że tryb ustawień z opcją ustawień jest aktualnie aktywny
- 13. "DELETE" oznacza, że jeden lub kilka rekordów danych zostają usunięte z pamięci
- 14. Numer kieszeni pamięci
- 15. "MEM" oznacza, że odbywa się dostęp do pamięci
- 16. Wskaźniki REC, MIN, MAX i AVG
- 17. Jednostki pomiarowe dla dużego wyświetlacza temperatury (ekran główny)
- 18. Jednostki pomiarowe dla objętości przepływu
- 19. Jednostki pomiarowe dla małego wyświetlacza temperatury (ekran drugorzędny)
- 20. Wyświetlacz drugorzędny temperatury i godziny

# 9. ZMIANA USTAWIEŃ

W ustawieniach możesz określić np. kształt kanału przepływu oraz powiązane parametry. Dalsze ustawienia związane są z funkcja automatycznego wyłączania oraz ustawieniami dla MAX, MIN i AVG. W ustawieniach możesz także usunąć zapisane dane.

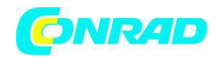

## 9.1 Opcje ustawień

| Opcja                                                                    | pozycja menu                  | ustawienia                                            |
|--------------------------------------------------------------------------|-------------------------------|-------------------------------------------------------|
| Jednostki pomiarowe dla<br>wymiarów kanału<br>Kształt kanału i parametry | Jednostka<br>Kształt przewodu | cale/cm<br>Określony obszar dla<br>pomiarów przepływu |
| Auto-Power-off<br>(Wyłączenie<br>automatyczne)                           | SLEEP                         | Auto off/on                                           |
| Ustawienia menu                                                          | ENU                           | 1, 2, 3                                               |
| Usunięcie pamięci                                                        | Mem clear                     | Yes/No                                                |

# 9.2 Otwieranie lub zamykanie menu ustawień

Przyciśnij przycisk "SETUP" przez 2 sekundy, aby otworzyć lub zamknąć menu ustawień. Jeśli tryb ustawień jest aktywny, w dolnym obszarze ekranu wyświetli się słowo "SETUP"

## 9.3 Zmiana pozycji w usławieniach

Przyciśnij "Unit **A**" lub "Unit **y**", aby przewinąć do opcji ustawień, którą chcesz zmienić.

Przyciśnij "Avg/Rec" aby potwierdzić wybór.

Przyciśnij "Unit **A**" lub "Unit **y**", kilkakrotnie aż wyświetli się żądana wartość dla ustawienia.

Przyciśnij "Avg/Rec" aby potwierdzić wybór i zapisać nowe ustawienia. Ustawienia można odczytać w trybie "MAX MIN/AVG".

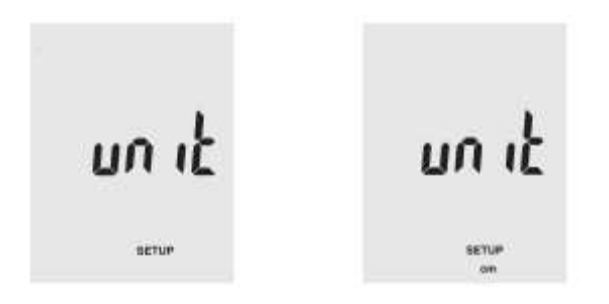

# 9.4 Wybór jednostki pomiarowej dla kanału przepływu

W trybie ustawień, Przyciśnij "Unit ▲" lub "Unit ♥", aż na ekranie wyświetli się "unit". Przyciśnij "Avg/Rec", aby potwierdzić wybór.

Wybierz jednostkę pomiarową "in" (cale) lub "cm" przyciskiem "Unit" lub "Unit" aż na ekranie wyświetli się żądane ustawienie .

Przyciśnij "Avg/Rec" aby potwierdzić i zapisz wybór.

# 9.5 Określanie kształtu kanału przepływu

W trybie ustawień, Przyciśnij "Unit ▲ " lub "Unit ■", aż w dolnym obszarze ekranu pojawi się "kształt przewodu".

Przyciśnij "Avg/Rec", aby potwierdzić wybór.

# Strona **7** z **17**

Dystrybucja Conrad Electronic Sp. z o.o., ul. Kniaźnina 12, 31-637 Kraków, Polska Copyright © Conrad Electronic 2012, Kopiowanie, rozpowszechnianie, zmiany bez zgody zabronione. www.conrad.pl

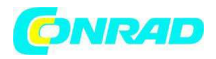

Użyj przycisku "Unit ▲" lub "Unit •", aby wybrać ikonę okrągłą lub kwadratową dla prostokątnego lub okrągłego kanału przepływu.

Przyciśnij "Avg/Rec" aby potwierdzić wybór.

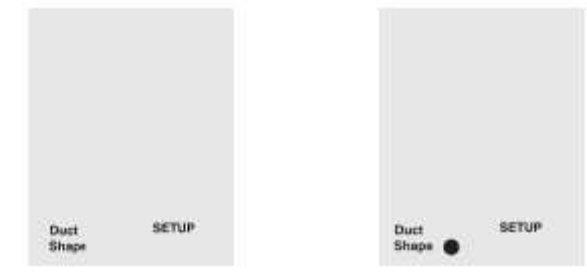

## 9.6 Ustawianie parametrów kanału przepływu

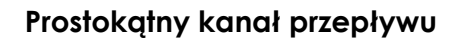

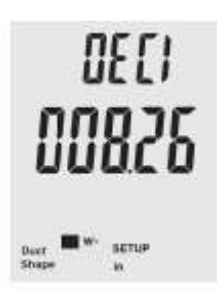

Jeśli kanał przepływu jest prostokątny, ekran najpierw wyświetla "W=" i liczbę, która oznacza szerokość kanału w wybranych jednostkach pomiarowych.

Wyświetlacz "DECI": Przyciśnij "Unit ▲ " lub "Unit ■", aby określić pozycję miejsca po przecinku.

Przyciśnij "Save/Clear" aby przełączyć pomiędzy miejscami po przecinku – aktualnie wybrany numer miga.

"Unit **A**" lub "Unit **T**", można użyć do ustawienia pojedynczych liczb zgodnie z wymaganiami (0 ... 9).

Przyciśnij "Avg/Rec" aby potwierdzić wybór.

Ekran przełącza się teraz na "H=" i wyświetla wysokość kanału w żądanej jednostce pomiarowej.

Wyświetlacz "DECI": Przyciśnij "Unit ▲ " lub "Unit **▼**", aby określić pozycję miejsca po przecinku.

Przyciśnij "Save/Clear" aby przełączyć pomiędzy miejscami po przecinku – aktualnie wybrany numer miga.

"Unit ▲ " lub "Unit •", można użyć do ustawienia pojedynczych liczb zgodnie z wymaganiami (0 ... 9).

Przyciśnij "Avg/Rec" aby potwierdzić wybór i zapisać ustawienia.

# Okrągły kanał przepływu

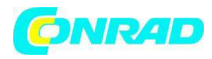

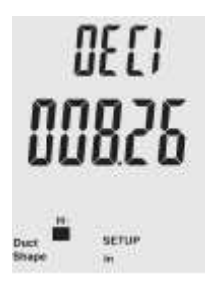

Jeśli wybrałeś a okrągły kanał przepływu, np. rurę, ekran wyświetla "D=" dla średnicy kanału.

Przyciśnij "Unit ▲ " lub "Unit ■", aby określić pozycję miejsca po przecinku.

Przyciśnij "Save/Clear" aby przełączyć pomiędzy miejscami po przecinku – aktualnie wybrany numer miga.

"Unit ▲ " lub "Unit •", można użyć do ustawienia pojedynczych liczb zgodnie z wymaganiami (0 ... 9).

Przyciśnij "Avg/Rec" aby potwierdzić wybór i zapisać ustawienia.

## 9.7 Auto Power Off (wyłączenie automatyczne)

Tryb ten automatycznie wyłącza miernik po 20 minutach bezczynności, co oszczędza baterię. Aby włączyć/wyłączyć tę funkcję, przejdź w tryb ustawień. Przyciśnij "Unit ▲ " lub "Unit ♥", aby przewinąć do ekranu z ustawieniami dla "SLEEP". Potwierdź wybór przyciskając przycisk "Avg/Rec."

Użyj "Unit ▲ " lub "Unit ∎", aby wybrać pomiędzy opcjami "On" i "OFF". "On" włącza funkcję automatycznego wyłączenia, "off" ją wyłącza.

Przyciśnij "Avg/Rec" aby potwierdzić wybór i zapisać ustawienia.

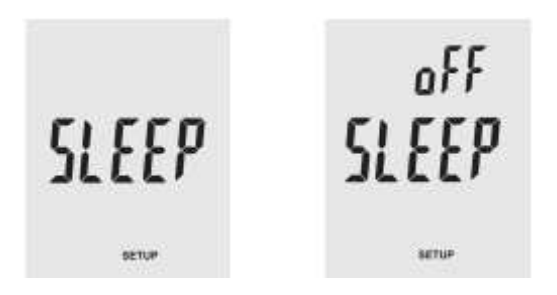

## 9.8 Konfiguracja ustawień pomiaru

Użyj przyciski "Unit ▲ " lub "Unit ♥", w trybie ustawień aby przewinąć do pozycji menu "type".

Przyciśnij "Avg/Rec" aby potwierdzić wybór. Ekran wyświetla "1", "2" lub "3":

1: Ekran wyświetla ciśnienie i prędkość przepływu

2: Ekran wyświetla prędkość przepływu i objętość przepływu

3: Ekran wyświetla ciśnienie, prędkość przepływu i objętość przepływu

Wybierz przycisk "Unit ▲ " lub "Unit ■", aby wyświetlić żądaną opcję "1", "2" lub "3" i potwierdź wybór przyciskiem "Avg/Rec".

#### www.conrad.pl

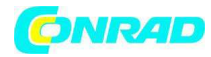

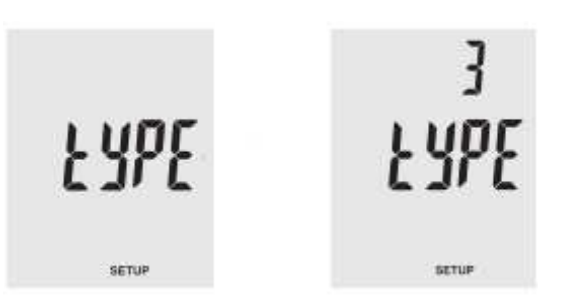

#### 9.9 Kasowanie pamięci

Użyj przyciski "Unit ▲" lub "Unit **•**", w trybie ustawień, aby przewinąć do pozycji menu "ALL".

Przyciśnij "Avg/Rec", aby potwierdzić wybór.

Przyciśnij "Save/Clear" aby przełączyć pomiędzy następującymi opcjami kasowania: PRESS VEL FLOW: Usuwa wszystkie zapisane ciśnienia, prędkości przepływu i objętości przepływu

PRESS: Usuwa wszystkie zapisane ciśnienie data

VEL: Usuwa wszystkie zapisane dane prędkości przepływu

FLOW: Usuwa wszystkie zapisane dane objętość przepływu

Aby usunąć, użyj przycisków "Unit ▲" lub "Unit ■", by przełączyć pomiędzy opcjami "YES" (usuń) i "no" (nie usuwaj).

Potwierdź wybór przyciskając "Avg/Rec.".

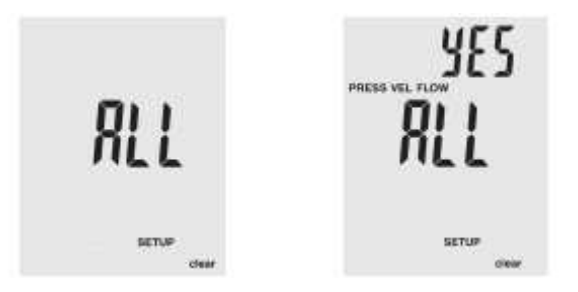

**10. POMIAR CIŚNIENIA** 

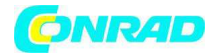

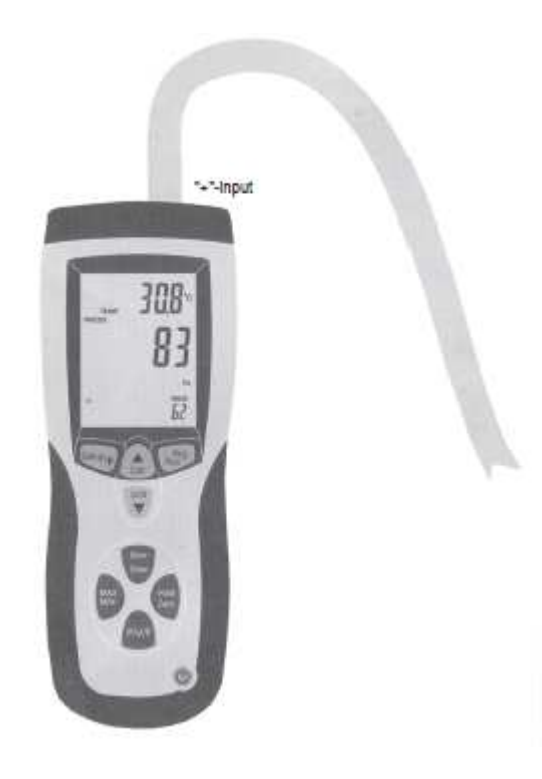

Ekran główny manometru (3) wyświetla ciśnienie lub ciśnienie różnicowe do 5,000 Pa. Możesz wybrać spośród pięciu jednostek pomiarowych s psi, mbar, Pa, inH2O i mmH2O jakie będą wyświetlać się na ekranie.

Przyciśnij jeden raz przycisk "P/V/F" aby przejść do trybu ciśnienia (PRESS). Przyciśnij kilkakrotnie przycisk "Unit " jeśli musisz wybrać żądaną jednostkę pomiarową. Podłącz wąż do wejścia "+" anemometru z rurką Pitota i pozostaw wejście "-" otwarte.

Przyrząd rejestruje warunki otoczenia za pomocą otworu węża. Przyciśnij i przytrzymaj przycisk "Hold/Zero" przez 2 sekundy aby przeprowadzić wyzerowanie.

Umieść otwarty koniec węża w innym środowisku niż anemometr.

Anemometr wyświetla teraz różnicę ciśnienia pomiędzy wejściem "+" (warunki otoczenia na końcu węża) a wejściem "-" (referencyjne warunki otoczenia na anemometrze).

# 11. POMIAR PRĘDKOŚCI PRZEPŁYWU

Strona 11 z 17 Dystrybucja Conrad Electronic Sp. z o.o., ul. Kniaźnina 12, 31-637 Kraków, Polska Copyright © Conrad Electronic 2012, Kopiowanie, rozpowszechnianie, zmiany bez zgody zabronione. www.conrad.pl

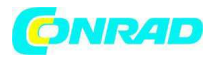

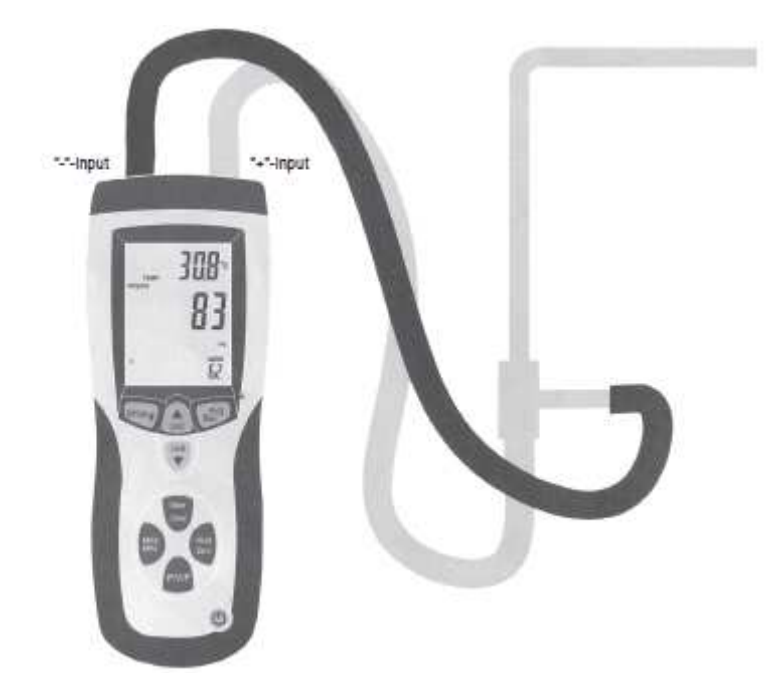

Anemometr mierzy prędkości przepływu i objętości przepływu w oparciu o następujące warunki standardowe: 21.1 °C temperatura otoczenia, 1,013 mbar ciśnienie barometryczne. Przyrząd nie posiada automatycznej kompensacji temperatury.

Główne wskazanie (3) ekranu wyświetla prędkość przepływu. Może być ona wyświetlona w pięciu różnych jednostkach pomiarowych: m/s, ft/min, km/h, mph, węzły.

Przyciśnij dwukrotnie "P/V/F", aby przejść do trybu przepływu(VEL). Przyciśnij przycisk "Unit •" kilkakrotnie jeśli trzeba wybrać żądaną jednostkę pomiarową.

Podłącz dwa węże do anemometru i rurki Pitota jak pokazano na rysunku. Wejście "+" anemometru z rurką Pitota jest podłączone do podłączenia ciśnienia całkowitego rurki Pitota białym wężem. Podłącz wejście"-" urządzenia

pomiarowego do połączenia dla ciśnienia statycznego na rurce Pitota za pomocą czarnego węża. Przyciśnij i przytrzymaj przycisk "Hold/Zero" przez 2 sekundy, aby wykonać wyzerowanie.

Dla wykonania bardziej dokładnego pomiaru, przytrzymaj otwór rurki Pitota jak najdokładniej względem kierunku przepływu – odchylenie od kierunku przepływu nie powinno przekraczać ± 10°.

Jeśli wyjściowa wartość pomiarowa jest ujemna lub, jeśli uzyskasz komunikat błędu ("Error"), sprawdź, czy dwa węże są prawidłowo podłączone do anemometru i do rurki Pitota.

# 12. POMIAR OBJĘTOŚCI PRZEPŁYWU

Przyciśnij "P/V/F" trzykrotnie aby przejść do trybu objętość przepływu (FLOW). Przyciśnij przycisk "Unit ▼" kilkakrotnie, jeśli wymagane, a następnie wybierz żądaną jednostkę pomiarową.

Ekran anemometru wyświetla zapisany format kanału przepływu (prostokątny lub okrągły) wraz z odpowiednimi wymiarami.

Strona 12 z 17

Dystrybucja Conrad Electronic Sp. z o.o., ul. Kniaźnina 12, 31-637 Kraków, Polska Copyright © Conrad Electronic 2012, Kopiowanie, rozpowszechnianie, zmiany bez zgody zabronione. www.conrad.pl

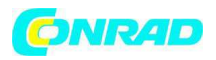

Jeśli używasz innego kanału przepływu dla aktualnych pomiarów niż kanał, jaki został zapisany musisz ponownie zdefiniować dane kanału w ustawieniach. Przyciśnij przycisk "setup" przez ponad 3 sekundy i dokonaj nowego ustawienia jak opisano w rozdziale **"Ustawianie parametrów kanału przepływu "**. Funkcje "Hold", "Save", "MIN/MAX/AVG", "Zero" i "Setup" nie mogą być używane podczas pomiaru ciśnienia, prędkości przepływu czy objętości przepływu.

## **13. WYŚWIETLENIE TEMPERATURY**

Aktualna temperatura otoczenia wyświetla się na ekranie drugorzędnym (20). Przycisk "Unit<sup>®</sup>" przełącza pomiędzy jednostkami pomiarowymi °C i °F.

# 14. FUNKCJA "HOLD" (Zamrożenie danych)

Przyciśnij "HOLD/ZERO" aby zamrozić aktualnie wyświetlany odczyt na ekranie. Aby wyłączyć ponownie funkcję "HOLD", przyciśnij "HOLD/ZERO".

## 15. ODCZYTY MIN, MAX i AVG

Przyciśnij przycisk "MAX/MIN", aby przeszukać wartości maksymalne, minimalne i średnie. Uruchomi się zegar odliczający czas wskazujący minuty i sekundy, które upłynęły od rozpoczęcia sesji.

Przyciśnij "P/V/F" aby wyświetlić wartości maksymalne, minimalne i średnie dla ciśnienia, prędkości przepływu i objętości przepływu.

Przyciśnij przycisk "MAX/MIN" przez 2 sekundy, aby zamknąć ponownie tryb "MAX/MIN" AVG".

## 16. ZAPIS DANYCH POMIAROWYCH

Użyj anemometru aby zapisać osobno dane pomiarowe dla ciśnienia, prędkości przepływu i objętości przepływu w maksymalnie 99 rekordach danych. Aby zapisać rekord danych przyciśnij przycisk "SAVE/CLEAR" w trakcie procesu pomiaru.

Jeśli wszystkie 99 kiszeni pamięci jest przypisanych, nie możesz zapisać więcej rekordów danych. Wówczas po przyciśnięciu przycisku "SAVE/CLEAR ekran wyświetla komunikat "FU" (FULL: pamięć pełna)". Aby uwolnić pamięć dla nowych danych pomiarowych postępuj jak opisano w rozdziale 18 **"Kasowanie zapisanych danych pomiarowych**".

# 17. ODCZYT ZAPISANYCH DANYCH POMIAROWYCH

Aby otworzyć zapisane rekordy danych w odpowiednim trybie pracy (P = ciśnienie, V = prędkość przepływu, F = objętość przepływu), przyciśnij przycisk "P/V/F". Przyciśnij i przytrzymaj przycisk "Avg/Rec" przez 2 sekundy, aby wyświetlić zapisane rekordy danych. Ostatni zapisany rekord danych wyświetla się na ekranie jako pierwszy.

Przyciśnij przyciski "Unit " lub "Unit ", aby przeszukać zapisane rekordy danych. Przyciśnij "Avg/Rec" aby wyświetlić wartość średnią wszystkich zapisanych wartości pomiarowych wyświetlanych w wybranym trybie pracy.

Aby ponownie opuścić tryb zapisu , przyciśnij ponownie przycisk "Avg/Rec" przez 2 sekundy.

# 18. USUWANIE ZAPISANYCH WARTOŚCI POMIAROWYCH

Strona **13** z **17** 

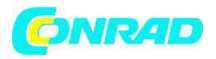

Aby usunąć pojedynczy zapisany rekord danych w odpowiednim trybie roboczym (P = ciśnienie, V = prędkość przepływu, F = objętość przepływu), przyciśnij przycisk "P/V/F".

Przyciśnij i przytrzymaj przycisk "Avg/Rec" przez 2 sekundy aby wyświetlić zapisane rekordy danych. Ostatni zapisany rekord danych wyświetla się na ekranie jako pierwszy.

Przyciśnij przyciski "Unit ▲" lub "Unit ■", aby przeszukać zapisane dane i wybrać żądany rekord danych.

Przyciśnij "SAVE/CLEAR", aby usunąć wybrany rekord danych. Zmniejsza to wyświetlaną ilość zapisanych rekordów danych w dolnym prawym rogu ekranu.

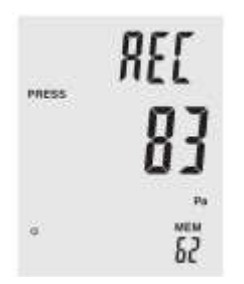

Aby ponownie opuścić tryb zapisu, przyciśnij przycisk "Avg/Rec" na 2 sekundy. Aby usunąć wszystkie rekordy danych, postępuj jak opisano w rozdziale 9 "**Zmiana ustawień** " pozycja 9.9 "**Kasowanie pamięci**".

## 20. KOMUNIKATY BŁĘDÓW

Przyrząd pomiarowy posiada wewnętrzną funkcję diagnostyczną. W przypadku wadliwego działania, ekran pokazuje komunikaty błędów i "zamraża" wszystkie przyciski.

## Kod błędu Przyczyna

OL ciśnienie lub prędkość przepływu przekracza zakres pomiarowy -OL ciśnienie poniżej zakresu pomiarowego

Error prędkość przepływu lub objętość przepływu poniżej zakresu pomiarowego FU pamięć pełna; nie będą wyświetlane dalsze rekordy danych pomiarowych

## **21. WYMIANA BATERII**

Wyłącz anemometr.

Przyciśnij pokrywkę zasobnika baterii z tyłu w zaznaczonym miejscu, aby otworzyć zasobnik baterii.

Wymień zużyta baterię na nową baterię blokową 9 V (numer pozycji 65 25 09). Ponownie nasuń pokrywkę zasobnika baterii.

#### Strona 14 z 17

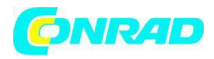

## 22. INSTALACJA I UŻYCIE OPROGRAMOWANIA KOMPUTEROWEGO "MANOMETR & PRZEPŁYWOMIERZ"

Włóż płytę CD-ROM dołączoną do anemometru z rurką Pitota do napędu CD-ROM komputera.

Dwukrotnie kliknij ikonę "Komputer" na pulpicie a następnie ikonę napędu CD-ROM aby otworzyć odpowiedni folder. Znajduje się tam plik instalacyjny z rozszerzeniem "\*.exe". Dwukrotnie kliknij nazwę pliku aby rozpocząć proces instalacji. Postęuj zgodnie ze wskazówkami na ekranie.

Podłącz anemometr z rurką Pitota do komputera wkładając wtyczkę mini USB dołączonego kabla połączeniowego do odpowiedniego wejścia na anemometrze z rurką Pitota. Następnie podłącz wtyczkę USB kabla do wejścia USB komputera. Szczegóły dotyczące oprogramowania komputera "Manometr & Przepływomierz" znajdziesz w funkcji pomocy dostępnej w oprogramowaniu w pozycji menu "Help" (H)".

Strona **15** z **17** 

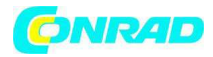

## 24. DANE TECHNICZNE

#### Specyfikacje anemometru

- Wymiary.....203 x 75 x 50 mm
- Warunki pracy.....-10 °C ~ +60 °C
- Wilgotność względna w trakcie pracy ......0 °C ~+50 °C
- < 90 %, wilgotności względnej, niekondensującej,
- Kanał powietrza .....okrągły/prostokątny
- Zasilanie .....bateria blokowa 9 V
- Wyświetlacz .....ekran LCD
- Złącze.....Mini-USB
- Pojemność pamięci ......99 zmierzonych wartości/parametrów
- Długość węża ......85 cm
- Rurka Pitota (zagięta) .....Średnica: 8 mm
  - Długość: 21 cm/33.5 cm

#### Specyfikacje ciśnienia powietrza/gazu

- Zakres pomiarowy.....0 ~ 50 mbar
- Rozdzielczość.....0.01 mbar
- Dokładność pomiarowa.....± 0.3 % at +25 °C
- Czas reakcji .....0.5 seconds
- Ciśnienie maksymalne ......689.475 mbar
- Wybierana jednostka pomiarowa.....mbar, psi, inH2O, mmH2O, Pa

#### Konwersja jednostek pomiarowych:

1 psi \* 27.68 = inH2O 1 psi \* 68.947 = mbar 1 psi \* 703.072= 1\*mmH2O 1 psi \* 6,894.6 = Pa

#### Specyfikacje prędkości powietrza

| specylikacje pięakości powieliza |                                        |
|----------------------------------|----------------------------------------|
| Zakres pomiarowy                 | 1.0 ~ 80.0 m/s,                        |
|                                  | 200 ~ 15,733 ft/min,                   |
|                                  | 3.6 ~ 288 km/h,                        |
|                                  | 2.24 ~ 178.66 mph,                     |
|                                  | 2.0 ~ 154.6 węzłów (mile morskie/godz) |
| Rozdzielczość                    | 0.01 m/s                               |
| Dokładność pomiarowa             | ± 0.25 % to 10 m/s                     |
| • Wybierana jednostka pomiarowa  | m/s, ft/min, km/h, mph, węzły          |
|                                  |                                        |
| Specyfikacje objętości przepływu |                                        |

#### • Zakres pomiarowy......0 ~ 99.9999 m3/min,

- 0 ~ 99.9999 ft3/min
- Rozdzielczość.....0.001 ~ 100 m3/min
- 0.0001 ~ 3,048.00 cm3/min
- Dokładność pomiarowa.....± 0.3 % wartości pomiarowej
- Wybierana jednostka pomiarowa.....m3/min, ft3/min

Strona 16 z 17

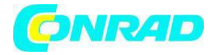

#### Obliczanie objętości przepływu:

Metry sześcienne/minuta: m3/min = prędkość przepływu (m/s) \* obszar (m2) \* 60 Stopy sześcienne/minuta: ft3/min = prędkość przepływu (ft/min) \* obszar (ft2)

#### Specyfikacje temperatury

- Zakres pomiarowy......0 °C ~ +50 °C, 22 °F ~ 122 °F
- Rozdzielczość.....0.1 °C, 0,1 °F
- Dokładność pomiarowa.....±1,0 °C ±2,0 °F
- Wybierana jednostka pomiarowa .....°C, °F

http://www.conrad.pl

Strona **17** z **17**